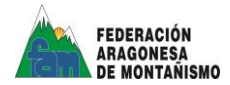

Te indicamos a continuación cómo acceder, rellenar y descargar el PARTE DE ACCIDENTE para enviar al seguro, a través de tu carpeta personal.

### **PASO 1:**

Accede a nuestra web fam.es, y clica en Carpeta del Federado (arriba a la derecha). Se abrirá una ventana como esta. Posteriormente, clica en el vínculo más abajo:

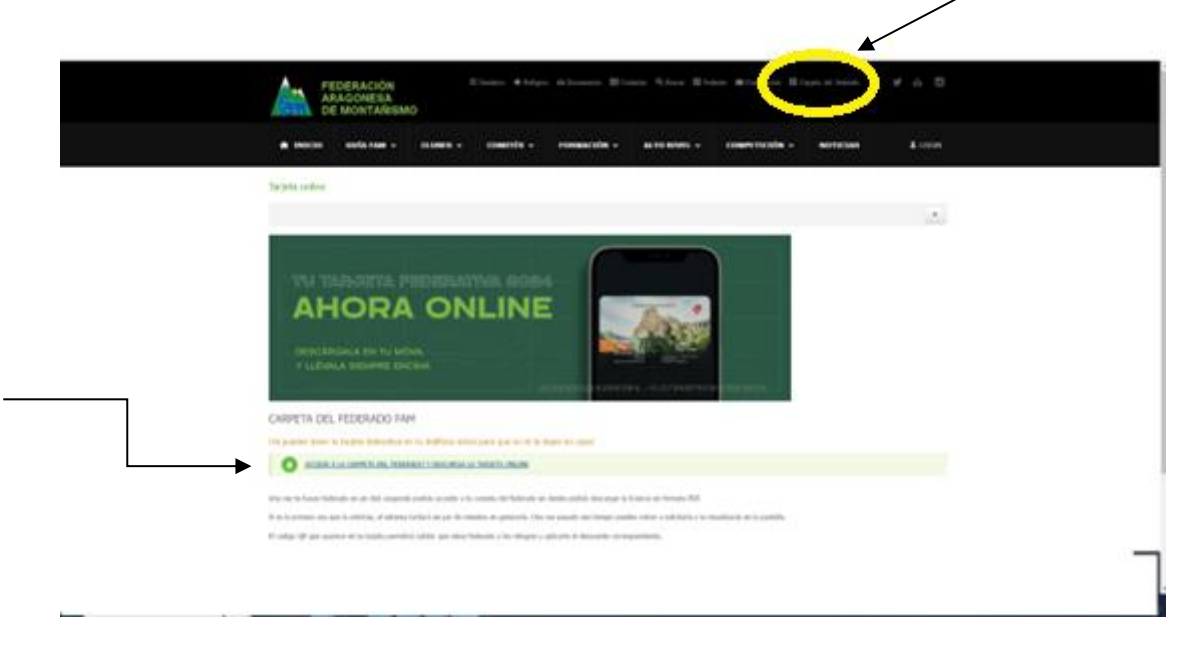

#### **PASO 2:**

Rellena tu NIF (sin puntos, ni guiones y con la letra 11111111X) o NIE, indica tu fecha de nacimiento con el menú desplegable y marca la casilla de "no soy un robot".

Una vez indicados estos campos, clica en el botón "Enviar".

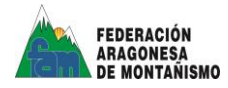

# **PASO 3:**

#### Aparecerá una ventana como está en la que podrás acceder al parte de accidentes

|                                                                                                    | ×                    |  |  |  |  |  |  |  |
|----------------------------------------------------------------------------------------------------|----------------------|--|--|--|--|--|--|--|
|                                                                                                    |                      |  |  |  |  |  |  |  |
| FEDERACIÓN RAGONESA<br>DE MOTRANISMO                                                                                                    |                      |  |  |  |  |  |  |  |
| Hola esta es tu carpeta de federado                                                                                                    |                      |  |  |  |  |  |  |  |
|                                                                                                    |                      |  |  |  |  |  |  |  |
| Obten tu tajeta de federado     Image: Contacto     Image: Contacto<                                                                                                    |                      |  |  |  |  |  |  |  |
| Revisa lus clasificaciones<br>(procimamente)                                                                                                    |                      |  |  |  |  |  |  |  |
| Certado   Avita legal   Coolies                                                                                                    |                      |  |  |  |  |  |  |  |
| C/ Abartesis de Workhismo<br>C/ Abartesis 4, 44 + 50004 - Zamgoza - ESPAÑA<br>Teléfons 97627971 Fast Srőt21436 annigém es                                                                                                    |                      |  |  |  |  |  |  |  |
|                                                                                                    |                      |  |  |  |  |  |  |  |
|                                                                                                    |                      |  |  |  |  |  |  |  |
|                                                                                                    |                      |  |  |  |  |  |  |  |
|                                                                                                    |                      |  |  |  |  |  |  |  |
| PASO 4:                                                                                                    |                      |  |  |  |  |  |  |  |
| V & Bable X 🐻 Count of Federale X & Count of Federales X +                                                                                                    | - 0 X                |  |  |  |  |  |  |  |
| <ul> <li>← → C I http://federado.gestorfam.ex/pantel-accidentes</li> </ul>                                                                                                    | 0 2 3 0 <b>6</b> 1   |  |  |  |  |  |  |  |
| 🗅 LIMPAME 🔸 Acceso a la banca o 🗅 Cursos Seguridad 💆 Ayudas para depost 🙌 Ginail 🗰 A. 💽 YouTube 🍳 Mapa                                                                                                    | Todos los marcadores |  |  |  |  |  |  |  |
| FEDERACIÓN Marpes Carlos Marpes Carlos Carlo |                      |  |  |  |  |  |  |  |
|                                                                                                    |                      |  |  |  |  |  |  |  |
| En esta sección podrás generar y recibir tu parte de accidente para enviario al correo que ALLIANZ te ha facilitado al abrir tu expediente<br>(lamata al 900 404 44)                                                                                                    |                      |  |  |  |  |  |  |  |
| Generar parte de accidente ¿Qué hacer en caso de accidente?                                                                                                    |                      |  |  |  |  |  |  |  |
| ¿QUÉ ES UN ACCIDENTE?                                                                                                    |                      |  |  |  |  |  |  |  |
| SE INCLUYEN ÚNICAMENTE LAS LESIONES DERIVADAS DE ACCIDENTE DEPORTIVO, ES DECIR, LAS PRODUCIDAS POR UN<br>TRAUMATISMO PUNTUAL, VIOLENTO, SÚBITO Y EXTERNO, DURANTE LA PRÁCTICA DEPORTIVA, SIEMPRE QUE NO SEAN                                                                                                    |                      |  |  |  |  |  |  |  |
| DEBIDOS A LEGIONES CRÔNICAS Y/O PERSISTENTES.<br>SE EXCLUYEN IGUALMENTE, LAS ENFERMEDADES O PATOLOGÍAS CRÔNICAS DERIVADAS DE LA PRÁCTICA HABITUAL DEL<br>DEPORTE, POR MICONTRAUMATISMOS REPETIDOS, TALES COMO TENDINITIS Y BURSITIS CRÔNICA, ARTROSIS O ARTRITIS,<br>HERNIAS DISCALES, Y EN GENERAL CUALQUIER PATOLOGÍA DEGENERATIVA                                                                                                    |                      |  |  |  |  |  |  |  |
|                                                                                                    |                      |  |  |  |  |  |  |  |
| Fecha y lugar del accidente<br>El plazo es de 7 días desde la fecha en la que se produjo el accidente                                                                                                    |                      |  |  |  |  |  |  |  |
|                                                                                                    |                      |  |  |  |  |  |  |  |
| Fecha del accidente <sup>*</sup> País <sup>*</sup> CCAA         Provincia           db/02/2024         ID         País         Comunidad Autonoma         Provincia                                                                                                    |                      |  |  |  |  |  |  |  |
| Fecha del accidente*     País     CCAA     Provincia       dd/02/2024     País     Comunidad Autónoma     Provincia       Minicipio     Lugar del accidente*     Provincia                                                                                                    |                      |  |  |  |  |  |  |  |
| Fecha del accidente*     Pols*     CCAA     Provincia       db/02/2024     Image: Committed Autonome     Provincia       Municipio     Lugar del accidente*     Lugar del accidente       Municipio     Lugar del accidente                                                                                                    |                      |  |  |  |  |  |  |  |
| Fecha del accidenta'     País'     CCAA     Provincia       dd/02/2024     País     Comunidad Autonoma     Provincia       Municipio     Lugar del accidenta'     Ugar del accidenta'       Municipio     Lugar del accidenta'     Tarro del accidenta'                                                                                                    |                      |  |  |  |  |  |  |  |

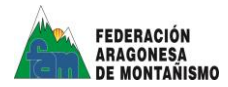

### **PASO 5:**

Tras rellenar todos los campos tienes que descargar el parte de accidente para imprimirlo y firmarlo

| 👻 👗 Tarjetas 🗙 🗼 .:: Carpeta d                                             | el Federado :. 🗙 🔺 Inicio     | ×                             | gestionfam.es ×                                                  | +                                                                                                  |           | - ø ×                |
|----------------------------------------------------------------------------|-------------------------------|-------------------------------|------------------------------------------------------------------|----------------------------------------------------------------------------------------------------|-----------|----------------------|
| ← → C 🔩 https://federado.gestionfam.es/par                                 | nel/partes-accidentes         |                               |                                                                  | <b>Å</b>                                                                                           | D 🕹 🛛 🍐 : |                      |
| 🗅 LIMPIAME 🛛 🗲 Acceso a la banca o 🗈 Cursos Segurid                        | lad 🛛 🧱 Ayudas para deporti 🕅 | Gmail 🛤 A 💶 YouTube           | 💡 Maps                                                           |                                                                                                    |           | Todos los marcadores |
|                                                                            | ¿Necesita nueva atención m    | idica? O SI O NO              | En caso afirmativo el asegurado<br>alta médica por sus lesiones. | sectara conocer que no podra practicar ninguna actividad deportiva hasta recibir el                |           |                      |
| ¿Quieres recibir una copia del parte en tu dirección de email V7<br>O SI O |                               |                               |                                                                  |                                                                                                    |           |                      |
|                                                                            |                               |                               |                                                                  | OHIVG@GMAIL.COM que tienes registrada en la P.A.M?                                                 |           |                      |
| En caso de que este email no sea correcto, ponte                           |                               |                               |                                                                  | en contacto con nosotros para modificarlo.                                                         |           |                      |
| Tfno: 976 22 79 71   Em                                                    |                               |                               | all: fam@fam.es                                                  |                                                                                                    |           |                      |
|                                                                            |                               |                               |                                                                  |                                                                                                    |           |                      |
|                                                                            | Una vez generado el parte, fi | rmar y enviar al email propo  | forme médico de asistencia, si lo hubiera.                       |                                                                                                    |           |                      |
|                                                                            |                               | ente y descargar              |                                                                  |                                                                                                    |           |                      |
|                                                                            | Partes de accidentes creados  |                               |                                                                  |                                                                                                    |           |                      |
|                                                                            | Una vez generado el parte, f  | irmar y enviar al email propo | orcionado por Allianz junto con                                  | el informe médico de asistencia, si lo hubiera.                                                    |           |                      |
|                                                                            | Fecha                         | Parte                         |                                                                  |                                                                                                    |           |                      |
|                                                                            | 03/02/2024                    | Enlace al parte (25670a2b-    | 1268-48c9-8917-0ed20b1f4461)                                     |                                                                                                    |           |                      |
| -                                                                          |                               |                               |                                                                  | Contacto   Aviso legal   Cookies                                                                   | 8         |                      |
|                                                                            |                               |                               |                                                                  | C/. ABarreda 7, 4* 4* - 50004 - Zaragoza - ESPAÑA<br>Telétono: 976227971 Fax: 976212459 fam@fam.es |           |                      |
|                                                                            |                               |                               |                                                                  |                                                                                                    |           | -                    |
| 🛋 🔎 🚍 🚫 💽 💁 📲                                                              | 🛃 🗴 👘 🕹 🕹                     |                               |                                                                  |                                                                                                    |           | ^ 12 4 13/02/2024 □  |

# PASO 6:

Una vez generado el parte, firmar y enviar al email proporcionado por Allianz junto con el informe médico de asistencia, si lo hubiera.

En caso de duda llamar al teléfono de atención al federado de AON 91 489 12 68 o al email siniestros.federaciones@aon.es